ジョブカン導入による、申請フローの変更及び

ジョブカンの一連の操作方法を説明致します。

### 【目次】

| 1. | 休暇申請フローについて  |   |   | • | • | • | • | • | • | • | • | • | • | P.2  |
|----|--------------|---|---|---|---|---|---|---|---|---|---|---|---|------|
| 2. | ジョブカンにログインする |   |   |   | • | • | • | • | • | • | • | • | • | P.3  |
| 3. | 休暇を申請する・     | • | • | • | • | • | • | • | • | • | • | • | • | P.4  |
| 4. | 申請を取り下げる     | • | • | • | • | • | • | • | • | • | • | • | • | P.7  |
| 5. | 残有休・履歴を確認する  |   |   | • | • | • | • | • | • | • | • | • | • | P.10 |

#### 1. 休暇申請フローについて

休暇を取得される際は、必ず事前にご就業先へ伝え、弊社にも下記の通りご連絡を お願い致します。(プロ契や月給など給与形態問わず、全ての社員が対象)

●計画的な休暇・・・ジョブカンから申請をお願い致します。

- ●当日の突発欠勤・・ジョブカンから申請をお願い致します。基本的に電話連絡は不要 ですが、緊急のお問い合わせは0537-21-7077までご連絡下さい。
- ●遅刻早退・・・・・基本的にジョブカンでの申請は不要ですが、遅刻早退分を半日欠勤 や有休としたい場合は、ジョブカンから申請をお願い致します。
- ●その他・・・・・・休暇のご相談や環境によりジョブカンが使用出来ない等の場合は、 kintai@ritsuan.com宛にご連絡・申請をお願い致します。 業務管理部にてジョブカンへ反映致します。

※お願い1

申請内容に間違いがありますと、派遣先様への請求業務や皆様の給与計算に支障を きたす恐れがあります。日付や種別に間違いがないかを必ずチェックしたうえで、 休暇が確定した時点で速やかに申請を行って下さい。

<u>今後、ジョブカンの申請内容を正として取り扱いさせて頂きます。</u>

<u>また、弔事や非常時のため連絡が取れなかったなどの場合を除き、各位締め日以降の</u> <u>事後申請は受け付けません。</u>

※お願い 2

これまで、事前の休暇連絡のみで、勤怠表にて有休・欠勤などの指定をされていた方も、 今後は全てジョブカンから申請をお願い致します。

※お願い3 (月給で上下限時間の設定がある方のみ)

下限時間を下回った場合、ご希望頂ければその分を有休で補填することが出来ますが、 締め日まで下回る時間数が分からない状況も考えられます。この場合は、締め日後に 勤怠表提出と同じタイミングでジョブカンから以下を参考に申請をお願い致します。

有給補填出来る単位は1日(8h)か半日(4h)のどちらかとなります。

例えば下限を4.5h下回った場合。

- Ex)・4.5hを全て有給補填して欲しい。
  - →有給消化量は1日(8h)だが、有給手当は4.5h分で付与。
  - ・4.5hのうち0.5日分だけ有給補填して欲しい。
  - →有給消化量は0.5日(4h)で、0.5hは欠勤扱い。

ジョブカンのシステム都合上、休暇取得日の入力が必須となるため、稼働日全て出勤 したが下限を下回った場合は、日付欄には任意の休日を設定頂き休暇理由欄に 「遅早分の補填にて消化」と、入力をお願い致します。

<u>2. ジョブカンにログインする</u>

ジョブカンより、モバイルマイページのログインURLをお知らせする メールが届いたら、メールに記載のURLにアクセスしID等を入力する。

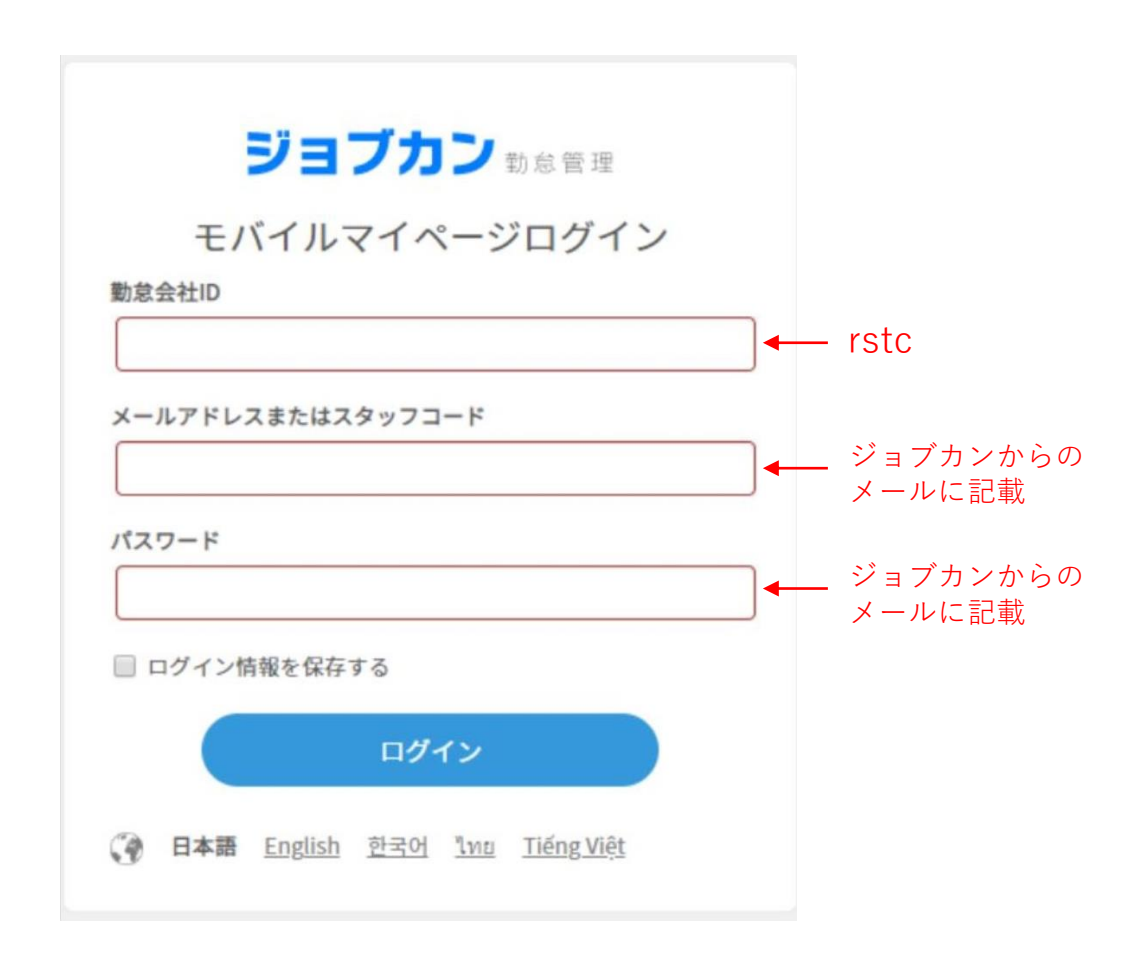

注1. パスワードはログイン後、変更可能です。 注2. パスワードを忘れた場合、kintai@ritsuan.com宛に ご連絡下さい。パスワードを初期化致します。

#### 3. 休暇を申請する

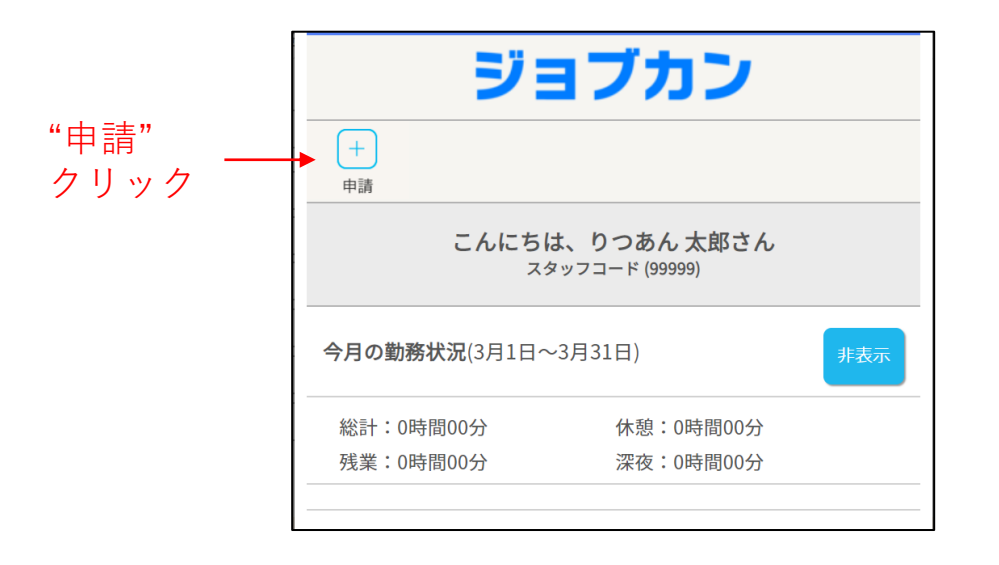

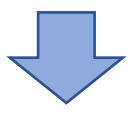

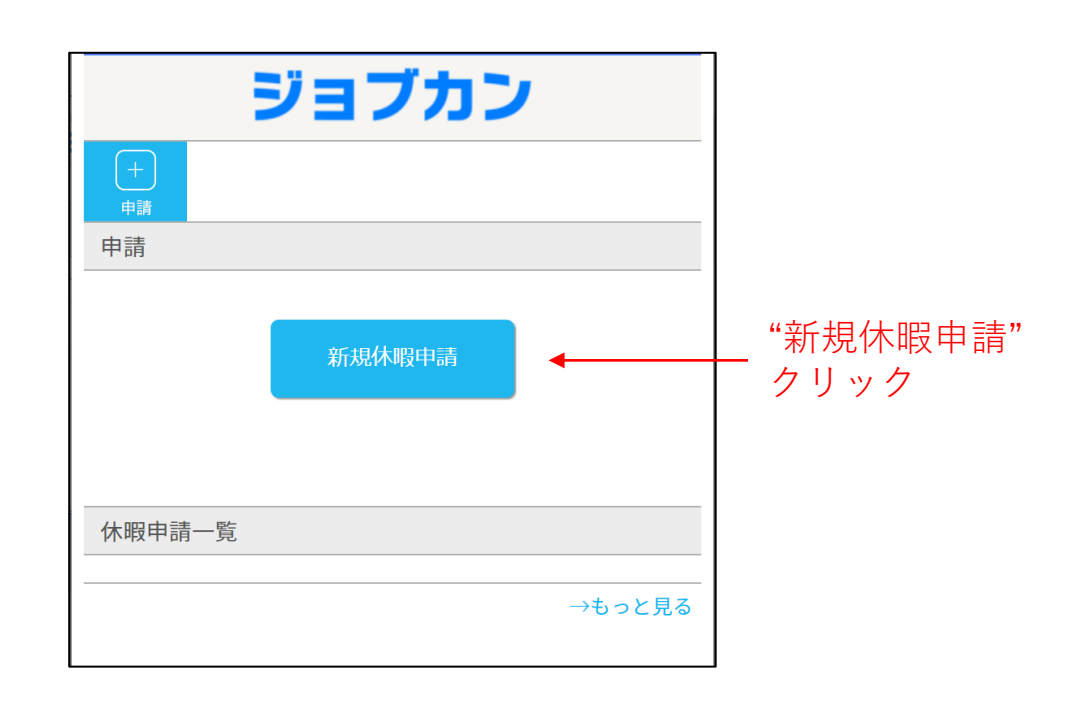

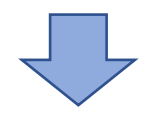

次ページへ

3. 休暇を申請する

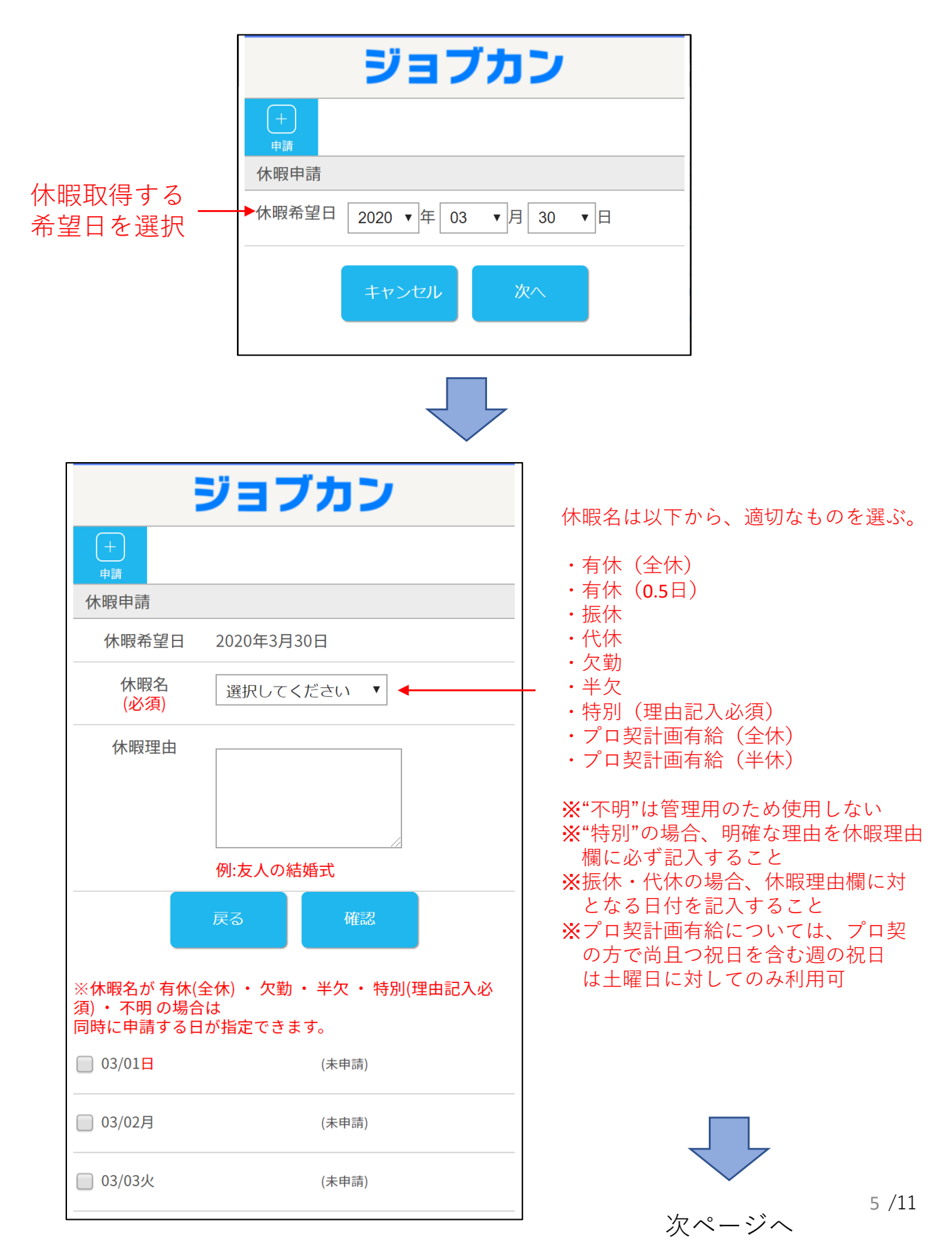

#### 3.休暇を申請する

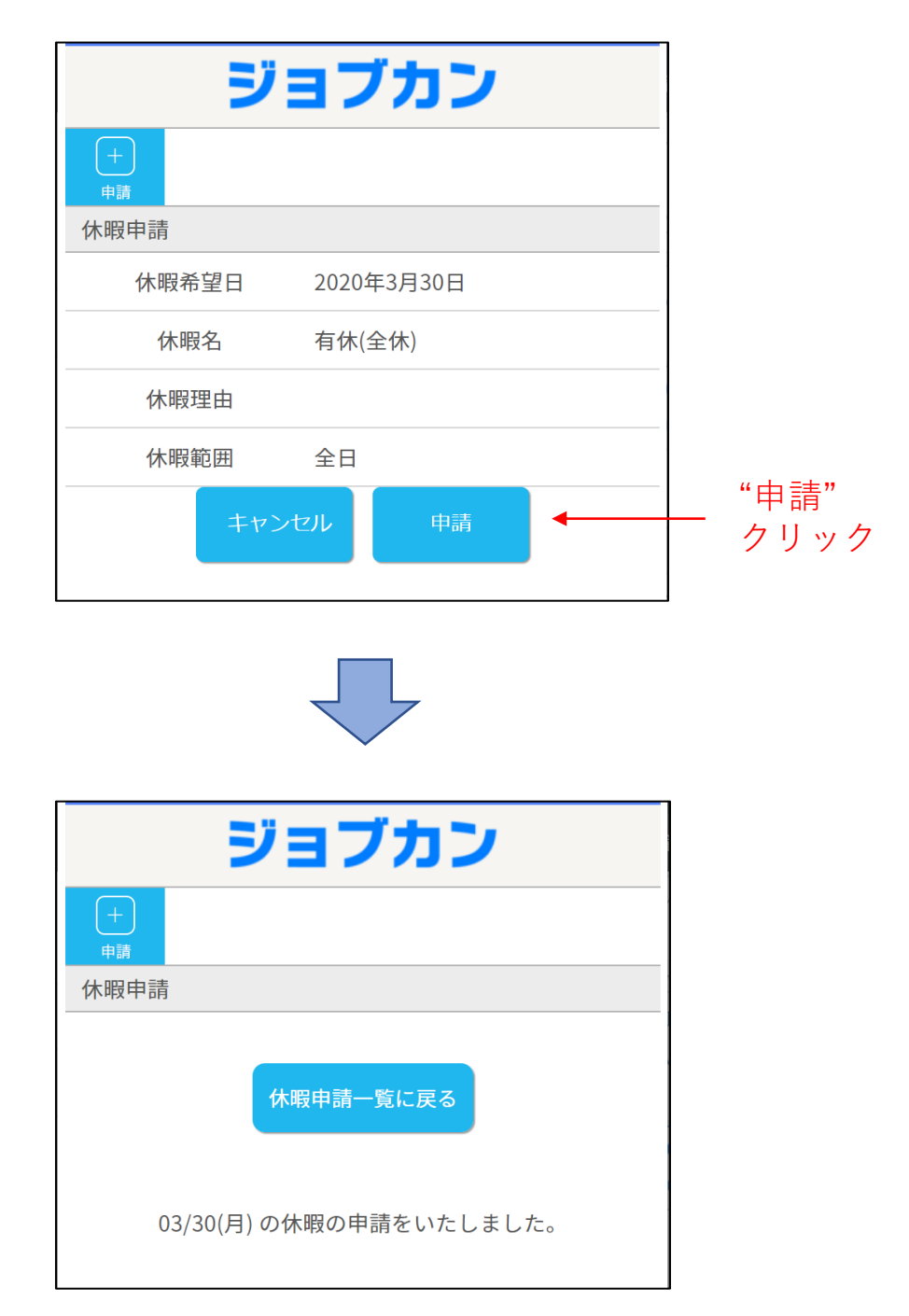

注1. 申請後、業務管理部にて承認を行うまでは「承認待ち」 ステータスとなりますが、休暇取得を拒否することは ありません。気にせず、休暇取得して下さい。

#### 4. 申請を取り下げる

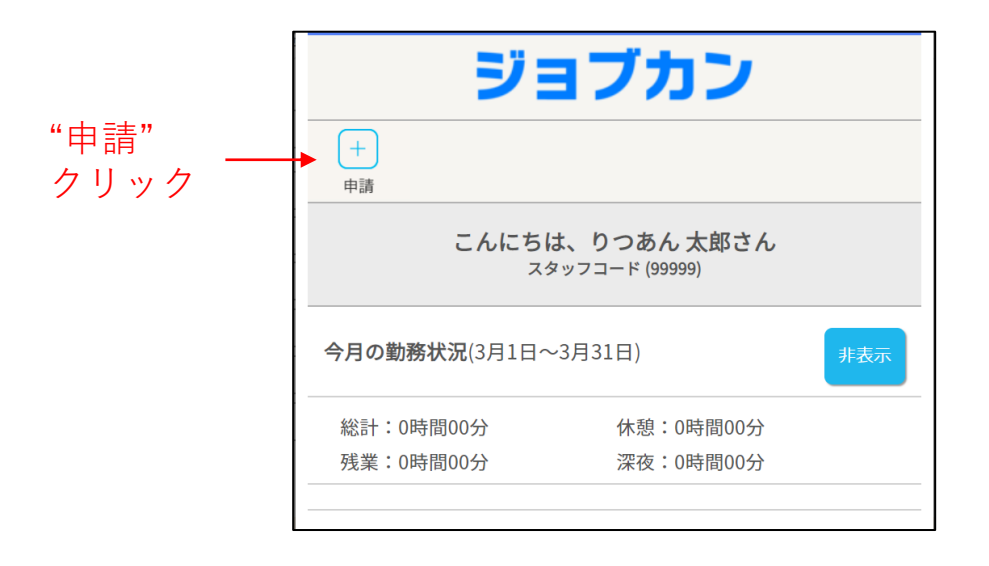

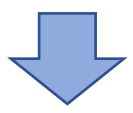

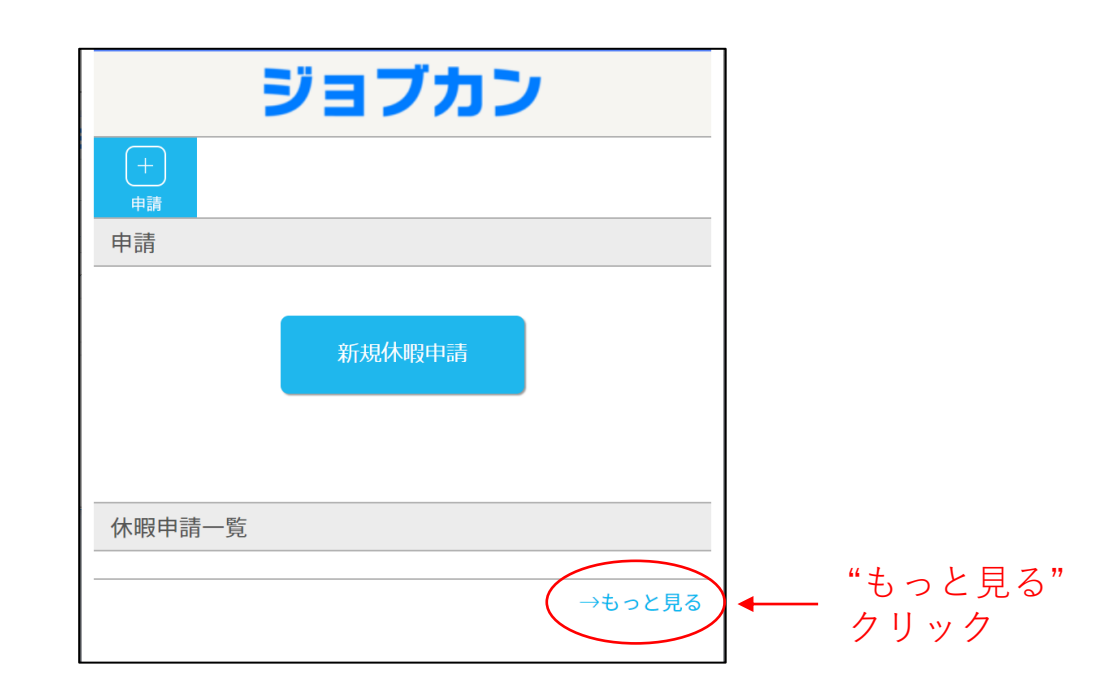

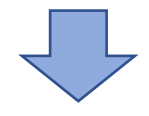

次ページへ

### 4. 申請を取り下げる

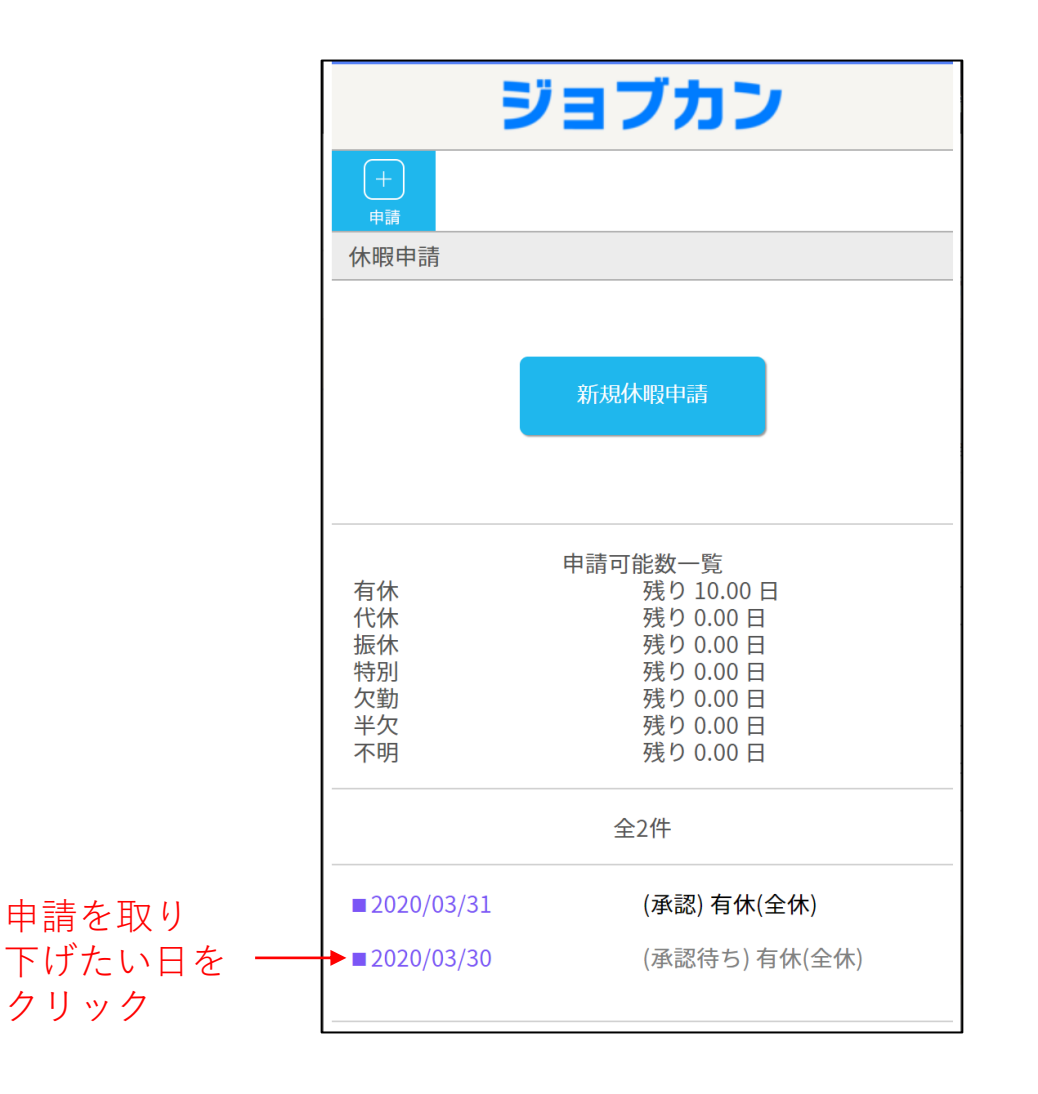

注1. 承認後の休暇は申請者では訂正が出来ません。 承認後の休暇を訂正したい場合、kintai@ritsuan.com宛に その旨をご連絡下さい。

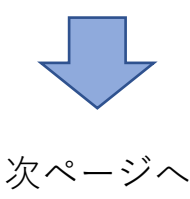

### 4. 申請を取り下げる

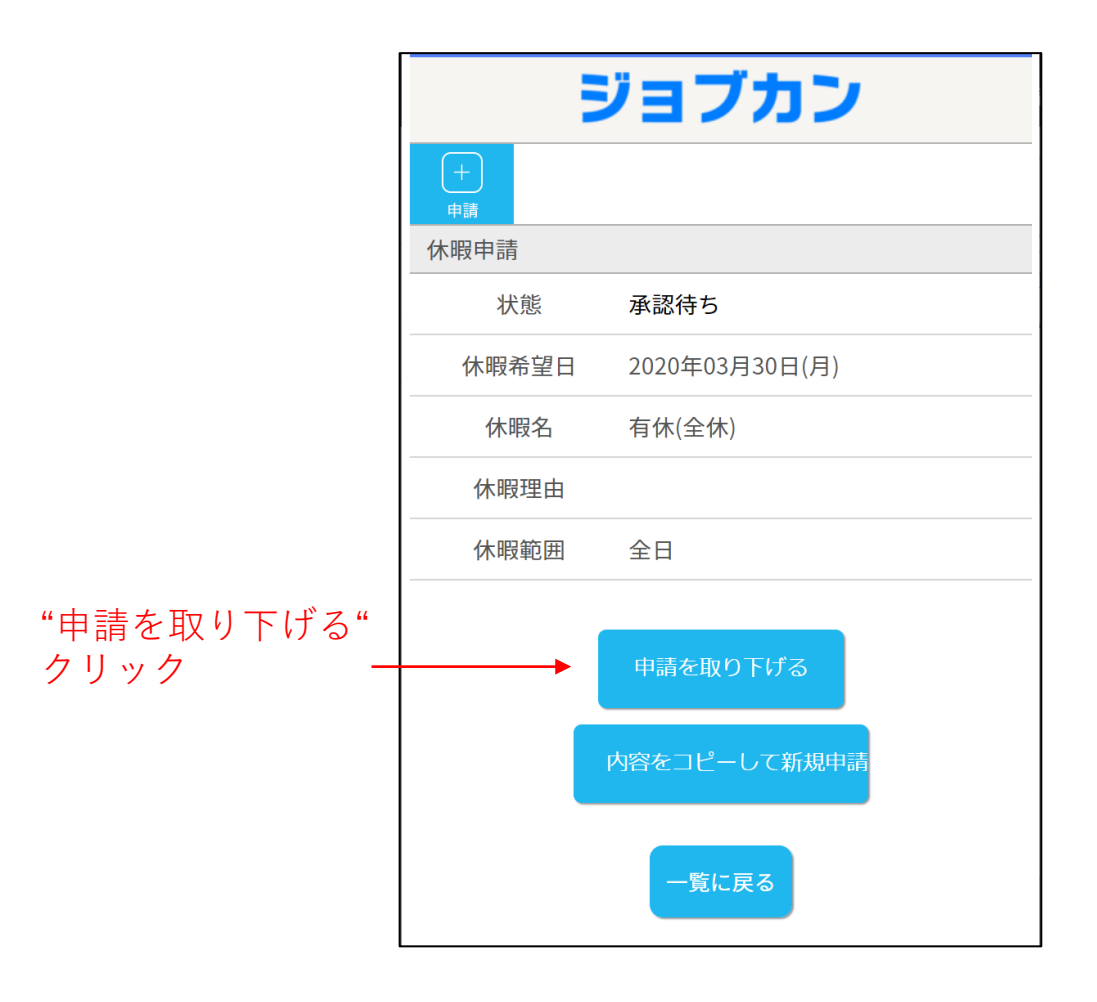

#### 5.残有休・履歴を確認する

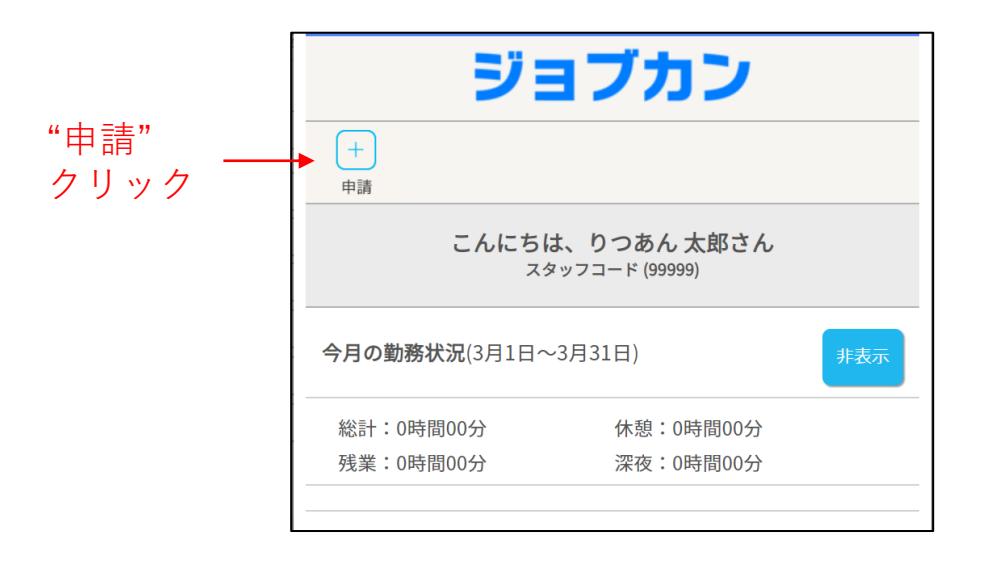

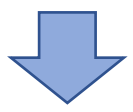

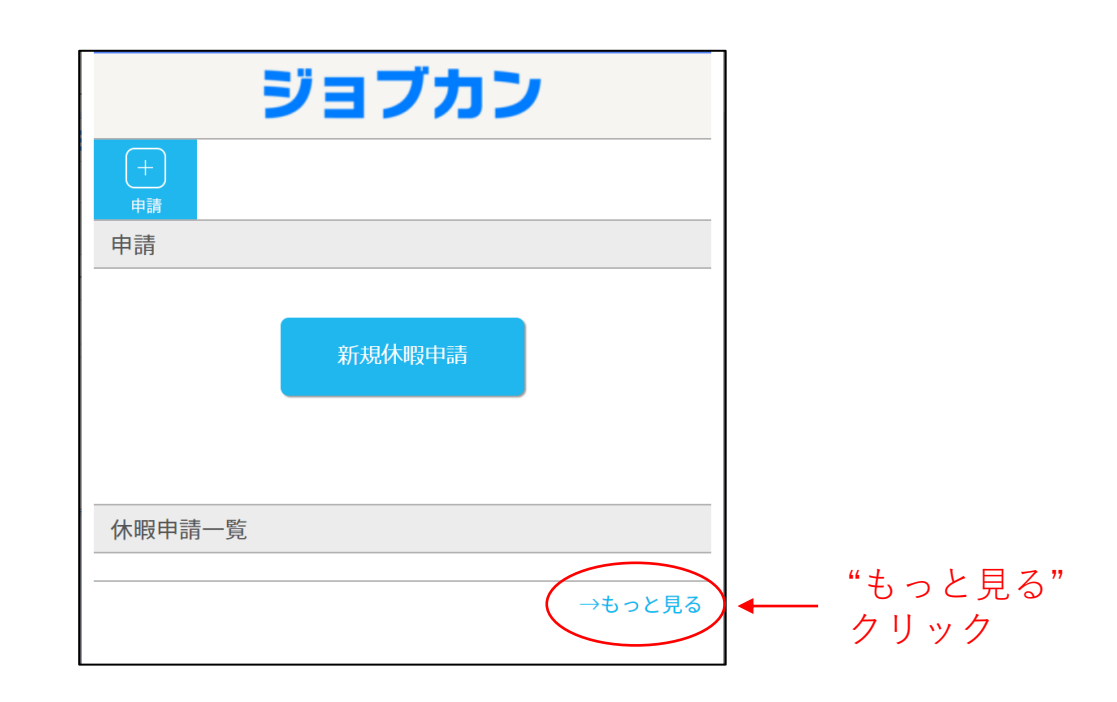

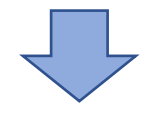

次ページへ

#### 5.残有休・履歴を確認する

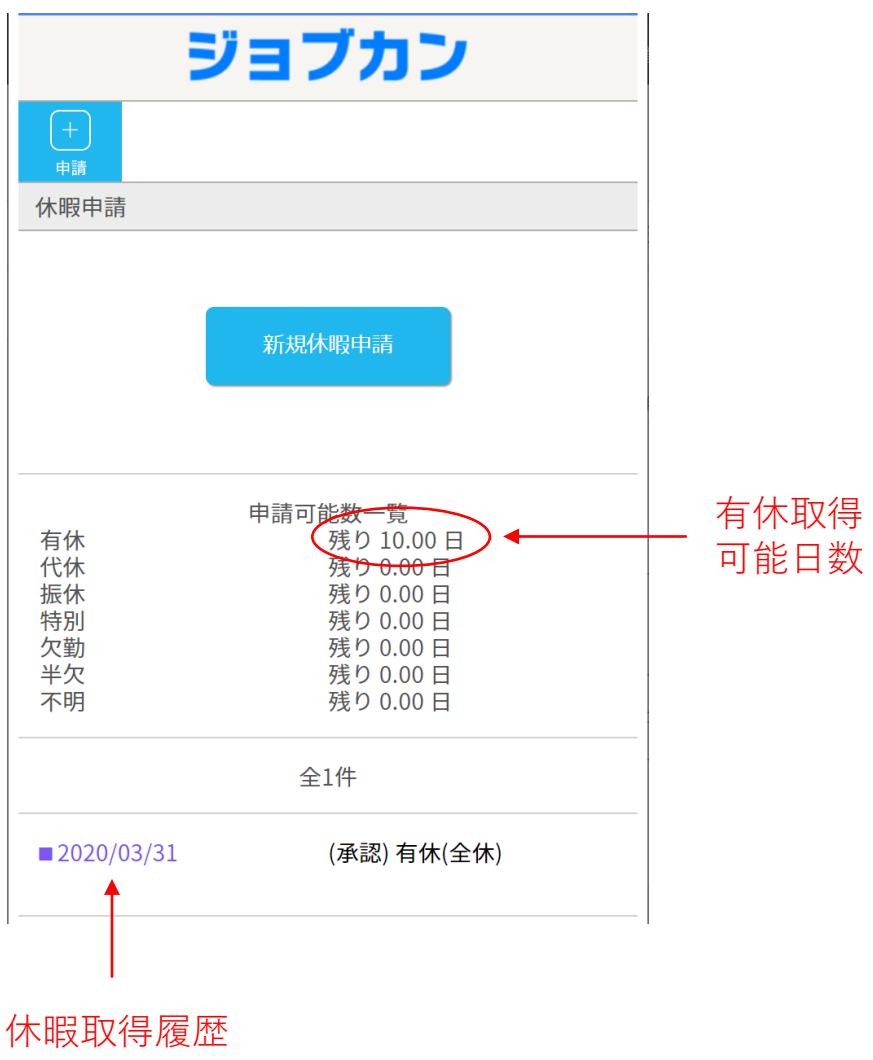

休暇取得履歴 クリックで 詳細確認